- Wikiprint Book
- Title: Konfiguracja CalDAV dla iPhone
- Subject: eDokumenty elektroniczny system obiegu dokumentów, workflow i CRM UserGuide/Others/iPhone
- Version: 16
- Date: 07/26/25 23:54:10

## **Table of Contents**

Konfiguracja CalDAV dla iPhone

## Konfiguracja CalDAV dla iPhone

przejdź do Ustawień i dodaj konto poprzez funkcje dodawania konta Caldav. W rezultacie konfiguracja będzie wygladać jak na poniższych zrzutach.

| •••••• Orange 😙 19:42                             | ❹ 券 24% ∎)    |
|---------------------------------------------------|---------------|
| < Ustawienia Poczta, ko                           | ontakty, inne |
|                                                   |               |
| KONTA                                             |               |
| <b>iCloud</b><br>Kontakty, Kalendarze, Safari i S | 5 więcej      |
| Betasoft<br>Mail, Notatki                         | >             |
| BetaSoft<br>Kalendarze                            | >             |
| Dodaj konto                                       | >             |
|                                                   |               |
| Pobierz nowe dane                                 | Push >        |
| MAIL                                              |               |
| Podgląd                                           | 2 wiersze >   |
| Pokaż etykietę Do/Dw                              | $\bigcirc$    |
| Stvl svonalizatora                                | Kolor >       |

3

| ••००० Orange 훅 | 19:42     | ۵ 🕴 ۲۹% 💽  |  |
|----------------|-----------|------------|--|
| Poczta         | BetaSoft  |            |  |
|                |           |            |  |
| CALDAV         |           |            |  |
| Konto          | jpaszek > |            |  |
|                |           |            |  |
| Kalend         | arze      |            |  |
| Przypo         | mnienia   | $\bigcirc$ |  |
|                |           |            |  |

## Usuń konto

|            | 10:42    |         |
|------------|----------|---------|
|            |          |         |
| Anuluj     | CalDAV   | Gotowe  |
|            |          |         |
| Serwer     | edokume  | enty.eu |
| Użytkownik | jpaszek  |         |
| Hasło      | •••••    | •       |
| Opis       | BetaSoft |         |
|            |          |         |
| Zaawansow  | ane      | >       |
|            |          |         |
|            |          |         |
|            |          |         |
|            |          |         |
|            |          |         |
|            |          |         |

| ●●○○○ Orange 중 19:42 ♥ 🖇 24% 🕞          |
|-----------------------------------------|
| CalDAV Zaawansowane                     |
|                                         |
| Użyj SSL                                |
| Port 443                                |
| URL konta eu/dav.php/principals/public/ |
|                                         |
|                                         |
|                                         |
| QWERTYUIOP                              |
| ASDFGHJKL                               |
| ► Z X C V B N M ≪                       |
| @123 . / .com return                    |

1. Przejdź do kalendarza i ustaw domyślny kalendarz. W tej konfiguracji domyślnym jest work

(kalendarz eDokumenty).

| ••0 | oo Orang              | e ᅙ   | 19:42   |       | <b>O</b><br>23 | 3% 💷 |
|-----|-----------------------|-------|---------|-------|----------------|------|
| <   | paź 20                | 14    |         |       | Q              | +    |
| Р   | W                     | Ś     | С       | Р     | S              | Ν    |
|     |                       | 1     | 2       | 3     | 4              | 5    |
| 6   | 5 7<br>•              | 8     | 9       | 10    | 11             | 12   |
| 13  | 3 14                  | 15    | 16      | 17    | 18             | 19   |
| 20  | 0 21                  | 22    | 23      | 24    | 25             | 26   |
| 27  | 7 28                  | 29    | 30      | 31    |                |      |
|     | <b>08:00</b><br>16:00 | Integ | racja / | Kiosł | (              |      |
|     |                       |       |         |       |                |      |

| Dziś       | Kalendarze     | Prz     | ychodzące |
|------------|----------------|---------|-----------|
| ●●○○○ Orar | nge 穼 19:4     | 2       | ◙∦23% ,   |
| Edycja     | Kalenc         | larze   | Gotowe    |
|            |                |         |           |
| U          | kryj wszystki  | e kalen | darze     |
| BETASC     | DFT            |         |           |
| 🗸 🔹 W      | ork            |         | í         |
| ICLOUD     | )              |         |           |
| ✓ W        | /szystko (iClo | oud)    |           |
| 🗸 • De     | om             |         | i         |
| 🗸 • Pi     | raca           |         | i         |
| INNE       |                |         |           |
| 🗸 🗎 UI     | rodziny        |         |           |
|            |                |         |           |

W rezultacie po wejściu do Kalendarza widać jak w pasku powiadomień pojawia się status pobierania danych (kręciołek), a w kalendarzu pojawią się zdarzenia z systemu, a w systemie zdarzenia z kalendarza.